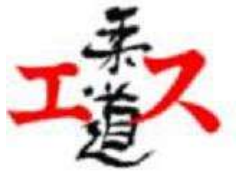

- Mene osoitteeseen <u>www.suomisport.fi</u> ja klikkaa sisään suomisportiin
- Etusivulla kohta "Haluatko ostaa lisenssin tai vakuutuksen" ja sen alta klikkaa kohtaa Ostamaan

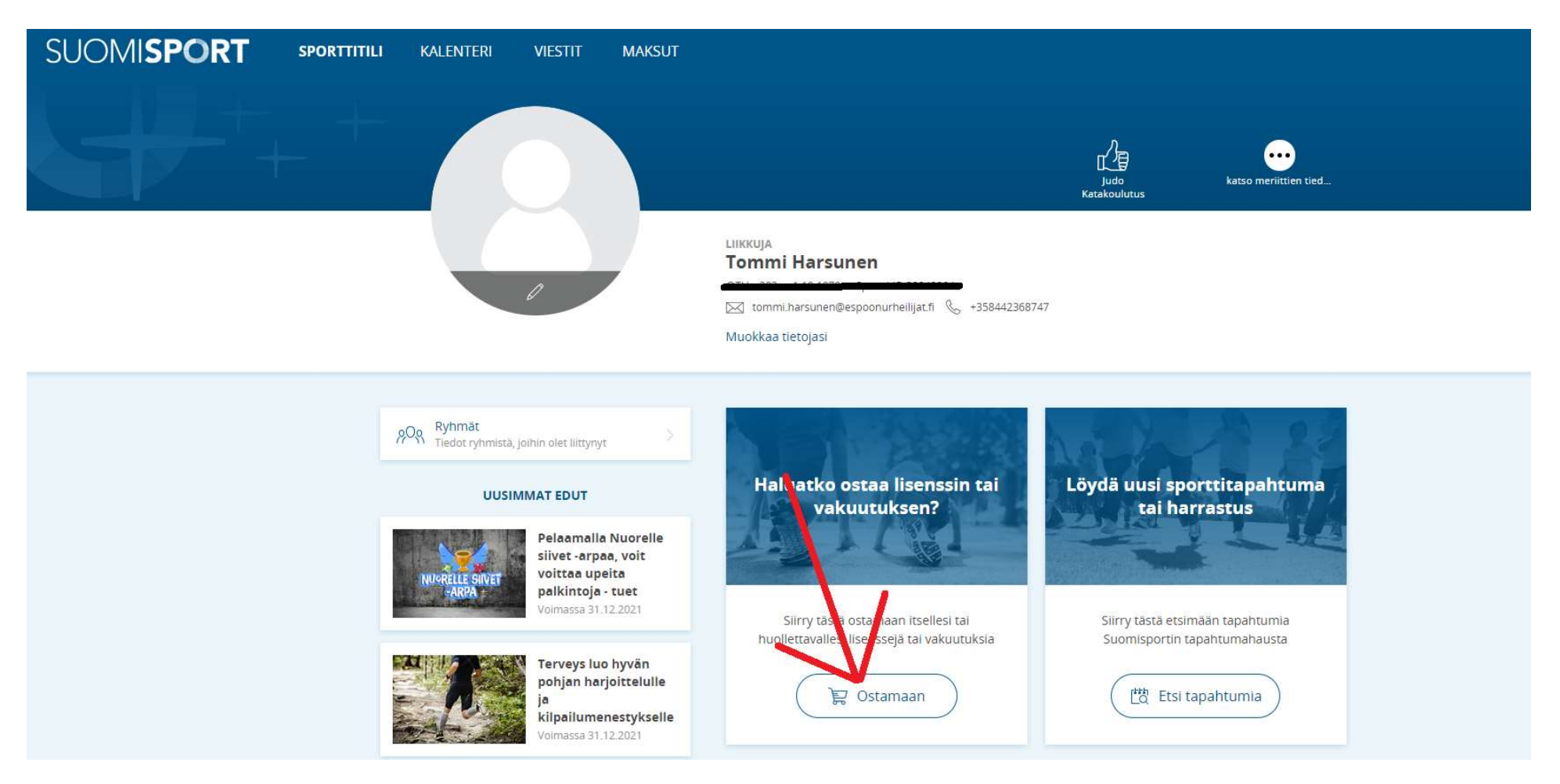

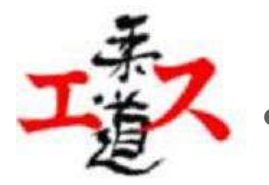

Seuraavalla sivulla klikkaa kohtaa "Lisenssin/pelipassin tai vakuutuksellisen lisenssin/pelipassin"

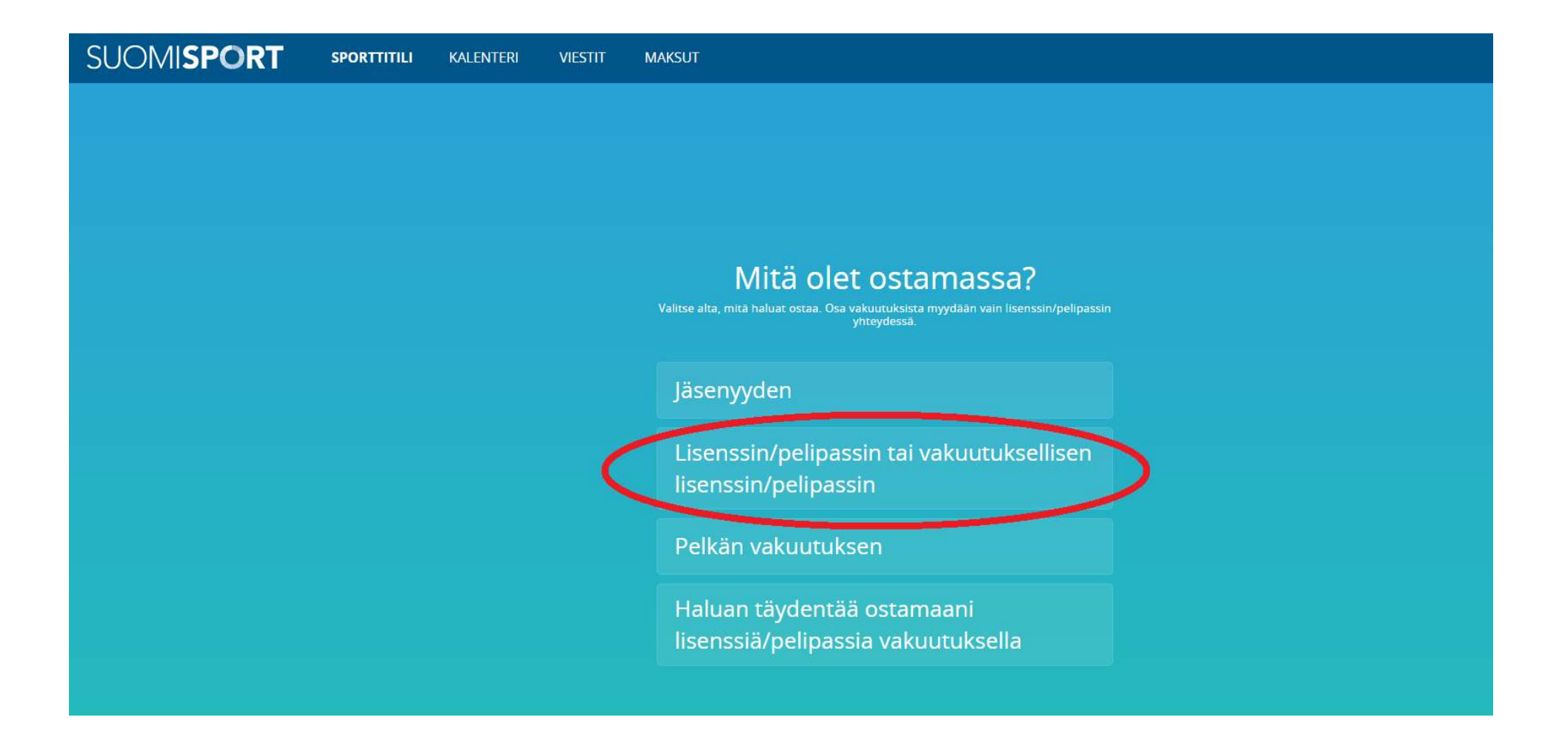

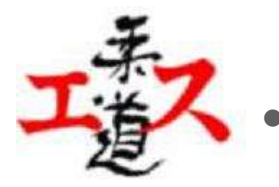

## Sitten valitaan ostetaanko itselle vai lapselle

| SUOMI <b>SPORT</b> | SPORTTITILI | KALENTERI | VIESTIT | MAKSUT                                                                                                  |
|--------------------|-------------|-----------|---------|----------------------------------------------------------------------------------------------------|
|                    |             |           |         |                                                                                                    |
|                    |             |           |         |                                                                                                    |
|                    |             |           |         |                                                                                                    |
|                    |             |           |         |                                                                                                    |
|                    |             |           |         | Lisenssiä/pelipassia siis!                                                                              |
|                    |             |           |         | Varmistetaan vielä: oletko hankkimassa lisenssiä/pelipassia itsellesi vai huollettavalle<br>lapsellesi? |
|                    |             |           |         | Iteellenti Tenni Hereunen                                                                               |
|                    |             |           |         |                                                                                                    |
|                    |             |           |         | Lapselleni                                                                                              |
|                    |             |           |         |                                                                                                    |
|                    |             |           |         |                                                                                                    |
|                    |             |           |         |                                                                                                    |
|                    |             |           |         |                                                                                                    |
|                    |             |           |         |                                                                                                    |

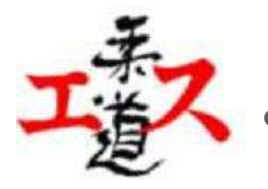

## Tämän jälkeen etsitään luettelosta lajiksi judo

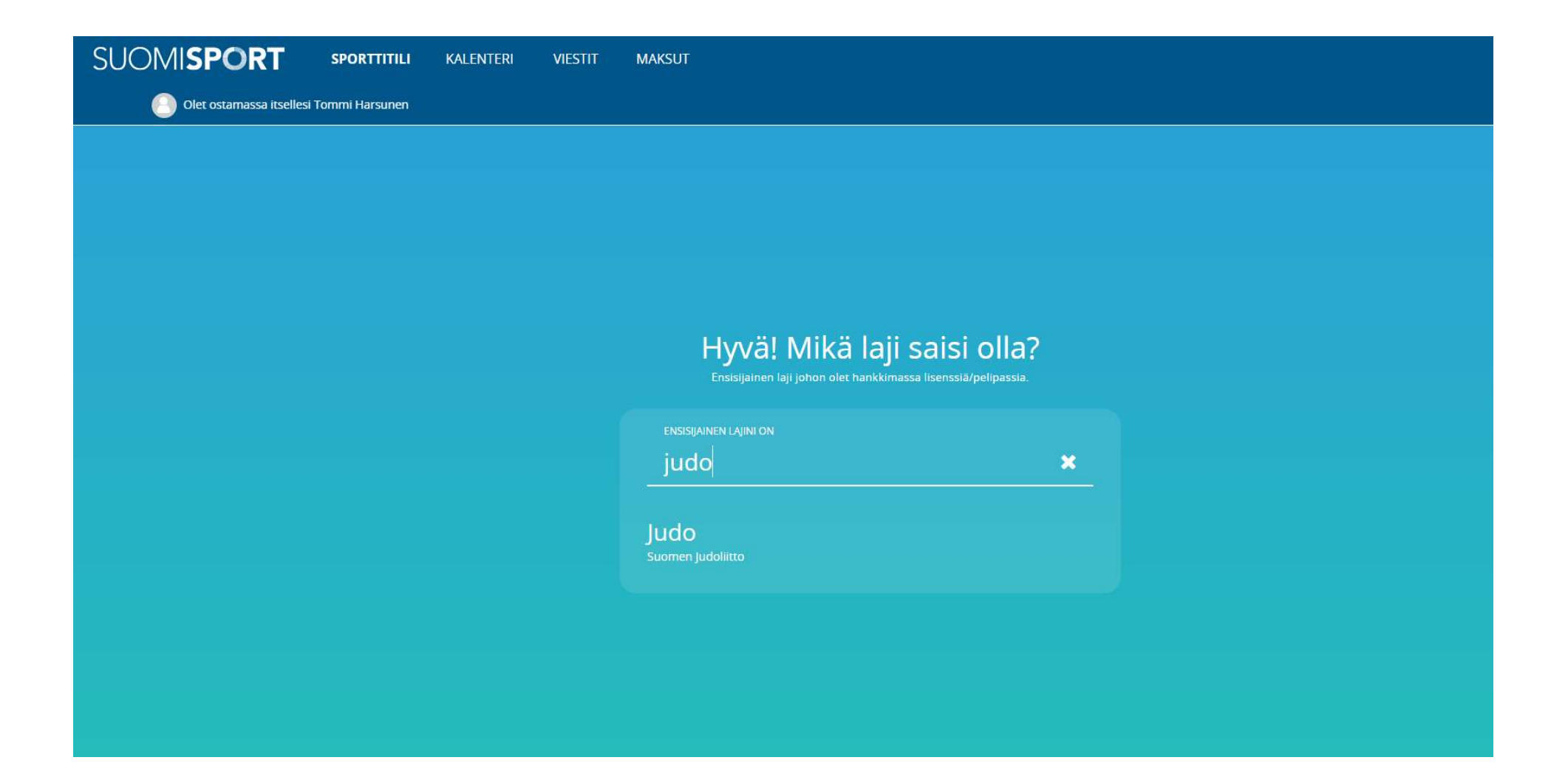

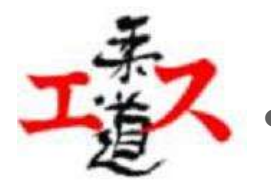

Lopuksi valitaan minkälainen lisenssi/pelipassi ollaan hankkimassa. HUOM! alle 7-vuotiailla on hieman erihintaiset tuotteet

| SUOMI <b>SPORT</b> sporttitili kalenteri                                            | VIESTIT | MAKSUT                                                                                                    |  |  |  |  |  |
|-------------------------------------------------------------------------------------|---------|----------------------------------------------------------------------------------------------------|--|--|--|--|--|
| Olet ostamassa itsellesi Tommi Harsunen                                             |         |                                                                                                    |  |  |  |  |  |
| Judo<br>Suomen Judoliitto                                                           |         |                                                                                                    |  |  |  |  |  |
| Valitaan seuraavaksi sinulle sopiva lisenssi/pelipassi<br>MUUT LISENSSIT/PELIPASSIT |         |                                                                                                    |  |  |  |  |  |
|                                                                                     |         | Yli 7-vuotiaiden liiton<br>jäsenmaksu ajalle 1.9.2021-<br>31.12.202155 €Yli 7-vuotiaiden (1.1.2014 ja myöhemmin syntyneet) Judoliton<br>jäsenmaksuosuus ajalle 1.9.2021-31.12.2021. Sisäitää liiton palvelut ja<br>vakuutuksen Pohjolassa. Vakuutusturva 5000 euroa.1.9.2021-31.12.2021Lisenssi/pelipassi ei vaadi vakuutusta1.9.2021-31.12.2021                                                                                                    |  |  |  |  |  |
|                                                                                     |         | Tatamille palaajat ja muut<br>judoprojektit, liiton<br>jäsenmaksu 2021-202235 €Tatamille palaavat aikuiset ja muutamien kuukausien erilliset judoprojektit.<br>Judoliton jäsenmaksuosuus kaudelle 1.9.2021-31.8.2022. Tämä Judoliiton<br>jäsenyys ei sisällä liiton palveluita, kuten koulutus, kilpailut yms.<br>mahdollisuuksia. Ei myöskään sisällä vakuutustal Tarkoitettu epäsäännöllisesti 1.9.2021 -31.8.2022<br>harjoittavalle harrastajalle. Mahdollisuus vyökorotuksiin.Lisenssi/pelipassi ei vaadi vakuutusta |  |  |  |  |  |
|                                                                                     |         | Yli 18-vuotiaiden liiton<br>jäsenmaksu 2021-2022 110 €                                                                                                    |  |  |  |  |  |

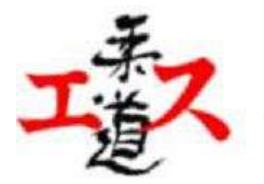

- Tämän jälkeen ehdottoman tärkeää on valita oikea seura! Jos valitsee väärän seuran kuuluu myös siihen seuraan, eikä meidän tapauksessa Espoon Urheilijoilla ole mitään tietoa kyseisestä harrastajasta
- Tämän jälkeen hoidetaan maksu suomisportin osoittamilla maksutavoilla

| SUOMI <b>SPORT sporttitili</b> kalenteri viestit maksut |                                               |            |  |  |  |  |  |  |  |  |
|---------------------------------------------------------|-----------------------------------------------|------------|--|--|--|--|--|--|--|--|
| Olet ostamassa itsellesi Tommi Harsunen                 |                                               |            |  |  |  |  |  |  |  |  |
| Judo                                                    | Yli 18-vuotiaiden liiton jäsenmaksu 2021-2022 |            |  |  |  |  |  |  |  |  |
| Suomen Judoliitto                                       | 1.9.2021 - 31.8.2022                          |            |  |  |  |  |  |  |  |  |
|                                                         |                                               |            |  |  |  |  |  |  |  |  |
|                                                         |                                               |            |  |  |  |  |  |  |  |  |
|                                                         |                                               |            |  |  |  |  |  |  |  |  |
|                                                         |                                               |            |  |  |  |  |  |  |  |  |
|                                                         | Missä seurassa kilpailet tai h                | harrastat? |  |  |  |  |  |  |  |  |
|                                                         |                                               |            |  |  |  |  |  |  |  |  |
|                                                         | Espoon L                                      | ×          |  |  |  |  |  |  |  |  |
|                                                         |                                               |            |  |  |  |  |  |  |  |  |
|                                                         | Espoon Urheilijat                             | Espoo      |  |  |  |  |  |  |  |  |
|                                                         |                                               |            |  |  |  |  |  |  |  |  |
|                                                         |                                               |            |  |  |  |  |  |  |  |  |
|                                                         |                                               |            |  |  |  |  |  |  |  |  |